So sah sie vorher aus.

Und so jetzt:

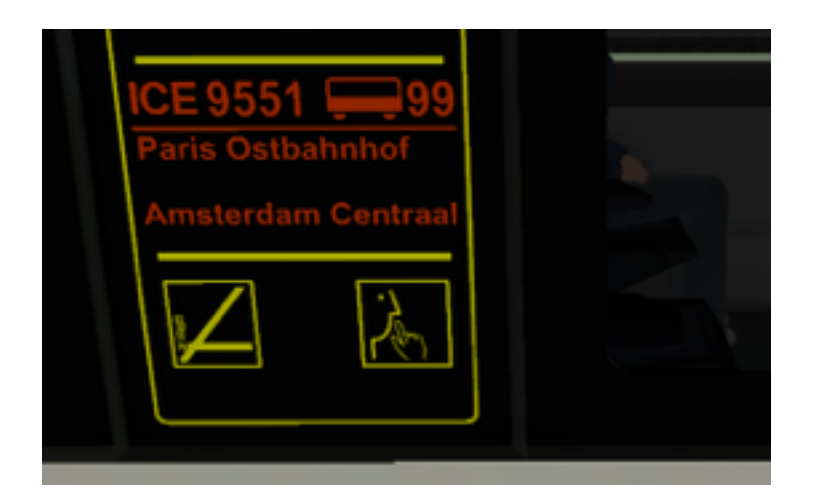

Kommen wir nun zu den letzten 4 Zahlen, bei mir war es eine Kombi aus 4610. Es handelt sich um folgende Werte, die ihr beliebig editieren könnt, um die Waggon Nummer zu bearbeiten.

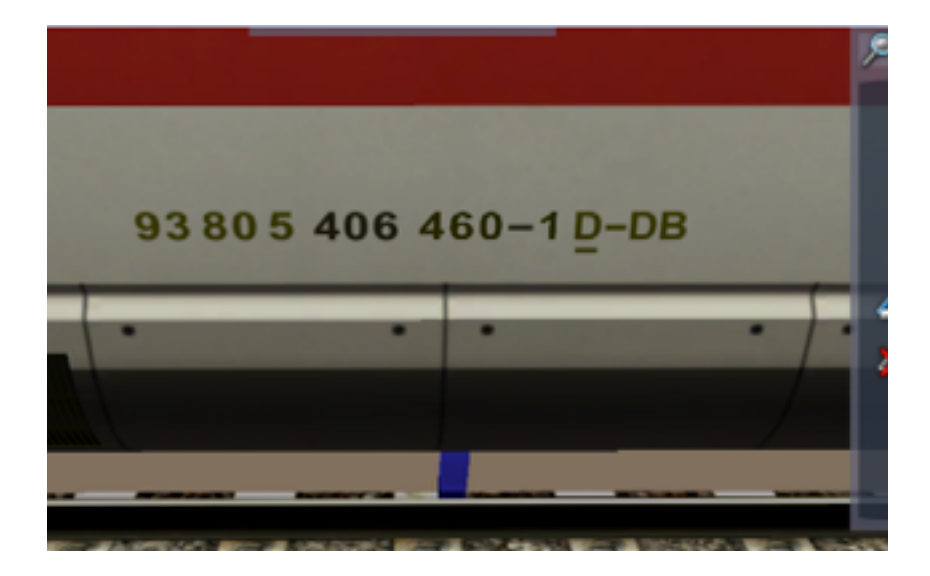

Hieraus habe ich nun 3010 gemacht: und zack zeigt der Zug 406-**301-0** an

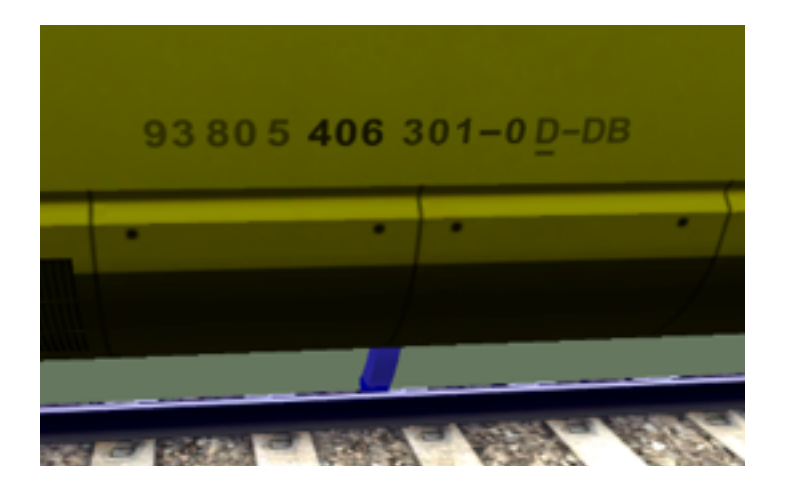

Das waren auch die letzten zu edierenden Zahlen Kombis für den Triebwagen.

## Der Waggon (ICE3\_trailer\_B/C/D/E/F/G)

Kommen wir jetzt zum Passagierwagen des ICEs Hier ist nicht weiter viel zu erklären Bei Doppelklick auf diesen erscheint wieder das Fenster dort. Befindet sich z.B. folgender Code: 123455278901

12 beschreibt 2: Start; 1: Ziel - dieselben Buchstaben wie beim Triebfahrzeug

34 beschreibt dies Sitzplätze - beliebig ändern

5527: ICE Nr. z.B: 0041 ist ICE 41 von Köln nach Frankfurt

8901 wie schon beim Triebfahrzeug 461-0 ist hier 890-1 die Kennnummer des Waggons

Ich hoffe, Ich konnte euch ein wenig weiterhelfen mit diesem kurzen Tutorial. Ich wünsche euch viel Spaß und Erfolg beim eigenen Versuch :D

Mit freundlichen Grüßen ICE3FanEssen